メニュー

| 水道              | 太郎 様             |     |
|-----------------|------------------|-----|
| -               | 利用者情報            |     |
| 0               | 各種申込(使用開始・中止など)  |     |
| ٥               | 設定 2             | >   |
| 0               | Q & A ・利用規約      |     |
| ٥               | 大阪広域水道企業団HP      |     |
| ۲               | ログアウト            |     |
|                 | ц <i>9 г</i> 9 г |     |
|                 |                  |     |
| <u>ب</u><br>هاه |                  | ··· |

文字サイズ・カラーテーマの変更手順について説明します。

① 画面下部の「メニュー」を押下します。

 メニュー画面の「設定」ボタンを押下します。 押下すると、設定画面が開きます。

設定画面

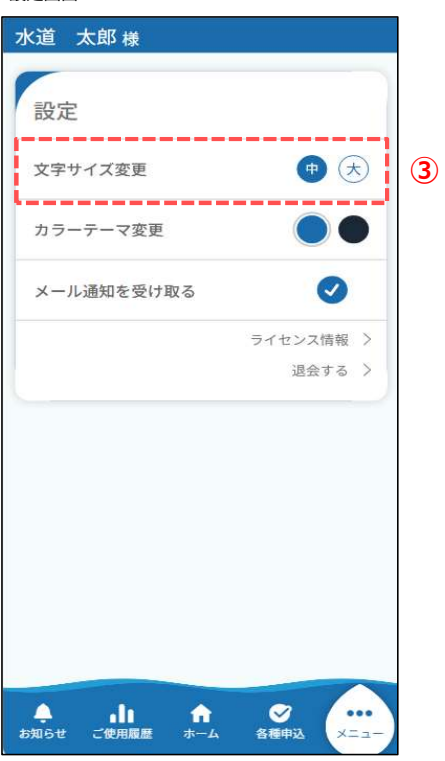

③ 設定画面に「文字サイズ変更」「カラーテーマ変更」機能 があります。

■文字サイズ変更「中」 カラーテーマ「青」

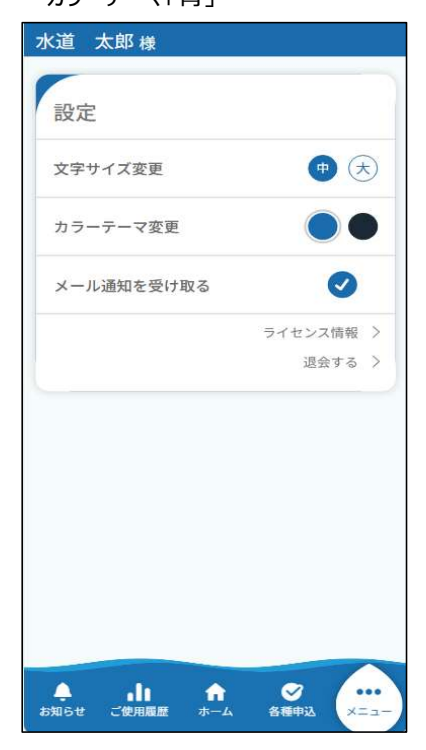

■文字サイズ変更「大」の場合 カラーテーマ「青」

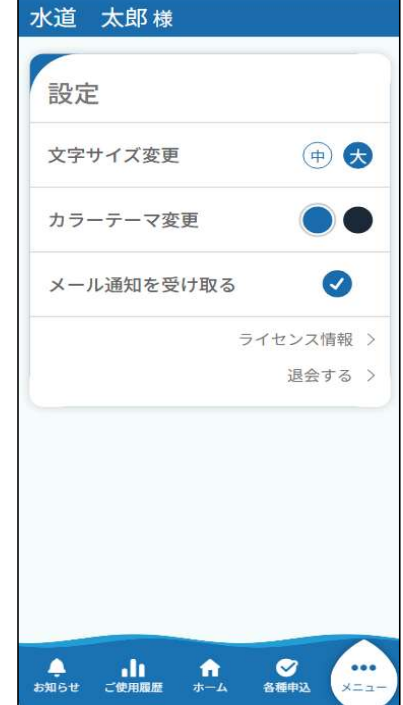

■文字サイズ変更「中」 カラーテーマ「黒」

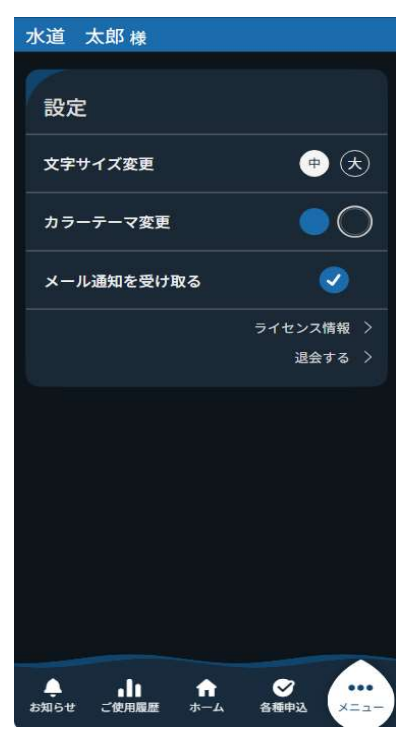

■文字サイズ変更「大」の場合 カラーテーマ「黒」

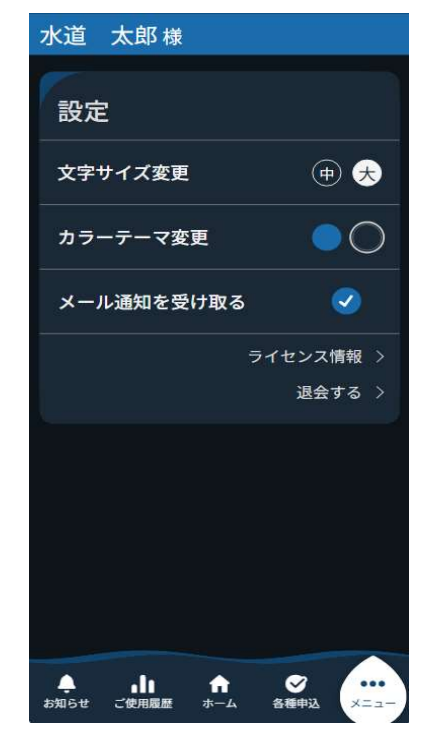